Prezado servidor,

Utilize este tutorial para criar o documento e o processo SUAP para sua Avaliação de desempenho – progressão por mérito.

Os passos devem ser seguidos na sequência exata apresentada nas imagens.

Um resumo dos procedimentos:

- 1. Crie o documento
- 2. Envie para preenchimento dos 3 avaliadores de sua escolha, um por vez
- 3. Preencha a sua parte da avaliação
- 4. Envie para preenchimento de sua chefia imediata
- 5. Assine o documento
- 6. Envie para assinatura de sua chefia imediata
- Crie o processo e anexe o documento.
   Este deve estar preenchido pelos 3 avaliadores, por sua chefia e por você e assinado somente por você e sua chefia imediata.
- 8. Envie o processo para a CGP

Abaixo, você verá os detalhes de cada passo.

Para qualquer dúvida, envie um e-mail para cgp.itq@ifsp.edu.br

Clique em:

- 1. DOCUMENTOS/PROCESSOS
- 2. Documentos Eletrônicos
- 3. Documentos

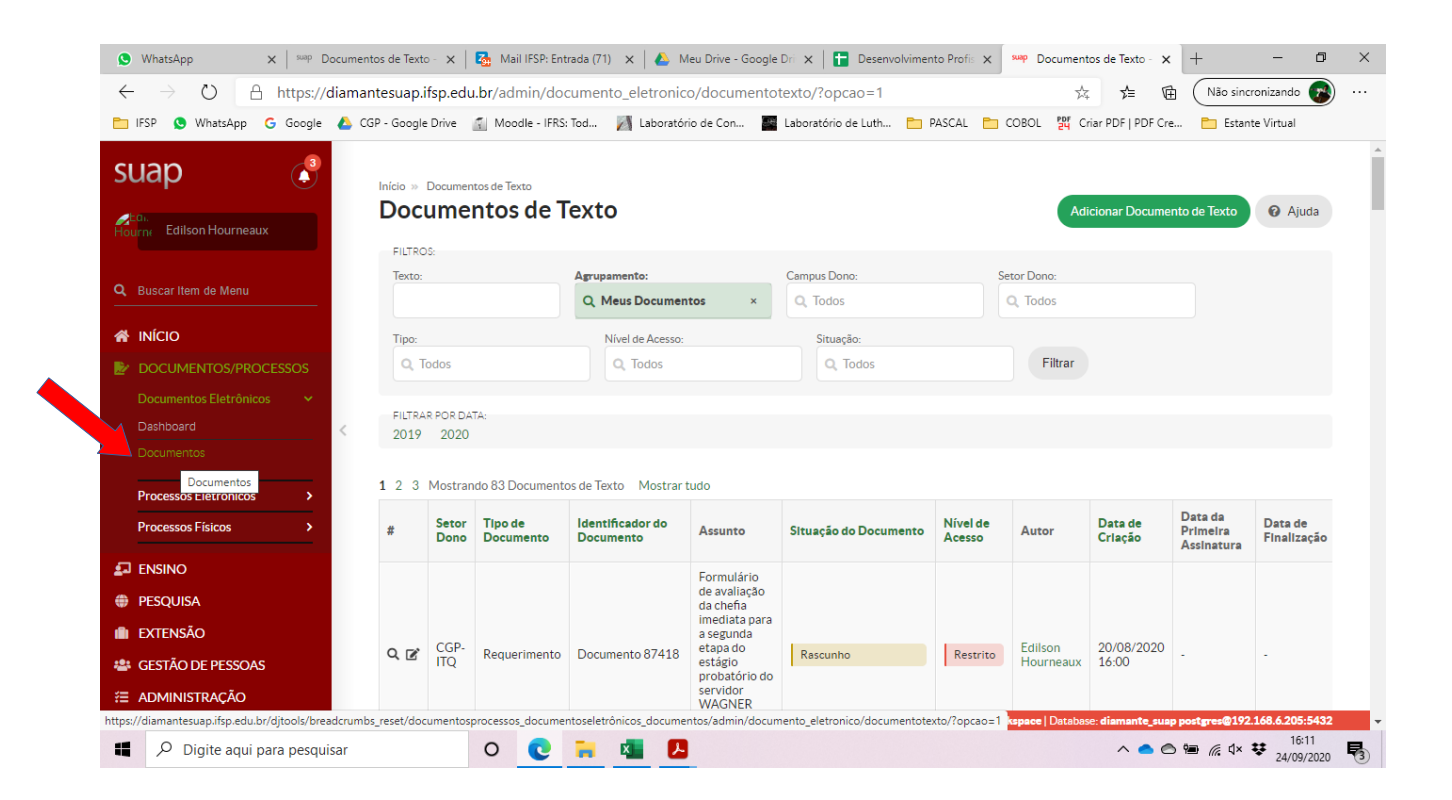

No alto, à direita, clique em Adicionar Documento de Texto

| S WhatsApp X suap Documentos de Te                                         | xto - 🗙       | Mail IFSP: Ent       | rada (71) 🗙 🛛 🝐 N             | leu Drive - Google         | Dr 🗙 📔 Desenvolvimen        | nto Profis 🗙       | suap Document        | os de Texto - 🗙                | +                                                                                                    | - 0                    | × |
|----------------------------------------------------------------------------|---------------|----------------------|-------------------------------|----------------------------|-----------------------------|--------------------|----------------------|--------------------------------|----------------------------------------------------------------------------------------------------|------------------------|---|
| $\leftarrow$ $\rightarrow$ $\circlearrowright$ $\land$ https://diamantesua | o.ifsp.edu    | u.br/admin/doo       | cumento_eletronic             | o/documento                | texto/?opcao=1              |                    | ☆                    | 5≜ @                           | Não sinc                                                                                                    | ronizando 🐻            |   |
| 🛅 IFSP 🧕 WhatsApp 🕒 Google 🝐 CGP - Goo                                     | gle Drive     | Moodle - IFRS:       | Tod 📈 Laboratór               | rio de Con 🖉               | Laboratório de Luth 🛅 🖡     |                    | COBOL 躍 Ci           | riar PDF   PDF Cre             | e 🛅 Estan                                                                                                    | te Virtual             |   |
| suan 🥀                                                                     |               |                      |                               |                            |                             |                    |                      |                                |                                                                                                    |                        | í |
| Início                                                                     | Documer       | ntos de Texto        | 0107027                       |                            |                             |                    |                      | and the second strength of the |                                                                                                    |                        |   |
| Do                                                                         | cume          | ntos de l            | exto                          |                            |                             |                    | Adi                  | icionar Docume                 | nto de Texto                                                                                                    | Ø Ajuda                | 1 |
| FILT                                                                       | ROS:          |                      |                               |                            |                             |                    |                      |                                |                                                                                                    |                        |   |
| Text                                                                       | 0:            |                      | Agrupamento:                  |                            | Campus Dono:                | Se                 | tor Dono:            |                                |                                                                                                    |                        |   |
| Buscar Item de Menu                                                        |               |                      | Q Meus Documen                | itos ×                     | Q, Todos                    |                    | Q, Todos             |                                |                                                                                                    |                        |   |
|                                                                            |               |                      | Nível de Acesso:              |                            | Situação:                   |                    |                      |                                |                                                                                                    |                        |   |
|                                                                            | Todos         |                      | Q Todos                       |                            | Q, Todos                    |                    | Filtrar              |                                |                                                                                                    |                        |   |
| Documentos Eletrônicos                                                     |               |                      |                               |                            |                             |                    |                      |                                |                                                                                                    |                        |   |
| Dashboard                                                                  | RAR POR DA    | TA:                  |                               |                            |                             |                    |                      |                                |                                                                                                    |                        |   |
| Documentos 201                                                             | 9 2020        |                      |                               |                            |                             |                    |                      |                                |                                                                                                    |                        |   |
| 1.2                                                                        | 3 Mostrar     | ado 83 Documento     | os do Toyto Mostrar I         | tudo                       |                             |                    |                      |                                |                                                                                                    |                        |   |
| Processos Eletrônicos >                                                    | JIMOSUAI      | luo oo Documento     | JS GE TEXTO MOSTIAN           | 1000                       |                             |                    |                      |                                |                                                                                                    |                        |   |
| Processos Físicos > #                                                      | Setor<br>Dono | Tipo de<br>Documento | Identificador do<br>Documento | Assunto                    | Situação do Documento       | Nível de<br>Acesso | Autor                | Data de<br>Criação             | Data da<br>Primeira<br>Assinatura                                                                                                    | Data de<br>Finalização |   |
| ENSINO                                                                     |               |                      |                               | Formulário                 |                             |                    |                      |                                |                                                                                                    |                        |   |
| PESQUISA                                                                   |               |                      |                               | de avaliação<br>da chefia  |                             |                    |                      |                                |                                                                                                    |                        |   |
| 💼 EXTENSÃO                                                                 |               |                      |                               | imediata para<br>a segunda |                             |                    | 1000                 |                                |                                                                                                    |                        |   |
| 😤 GESTÃO DE PESSOAS                                                        | ITQ           | Requerimento         | Documento 87418               | etapa do<br>estágio        | Rascunho                    | Restrito           | Edilson<br>Hourneaux | 20/08/2020<br>16:00            | 17                                                                                                    | 7                      |   |
|                                                                            |               |                      |                               | probatório do<br>servidor  |                             |                    |                      |                                |                                                                                                    |                        |   |
| https://diamantesuap.ifsp.edu.br/admin/documento_eletronic                 | o/documen     | totexto/add/         |                               | WAGNER                     | DFBUG   Diango 2 2 12   Pro | piect path- /wor   | kenere   Databas     | e diamonte suo                 | n posteres@192                                                                                                    | 168 6 205-5432         |   |
|                                                                            |               |                      |                               |                            |                             |                    |                      |                                | and the second second sec |                        |   |

- 1. No campo **Tipo de Documento**, selecione **Requerimento**.
- 2. No campo Modelo, selecione Avaliação de Desempenho.
- 3. No campo Nível de Acesso, selecione Restrito.
- 4. No campo **Setor Dono**, deve constar o setor ao qual você pertence.

| 😒 WhatsApp                                                             | ×   <sup>suap</sup> Docume | entos de Texto - 🗙 📔 🔂 Mail IFS | Entrada (71) 🗙 🛛 📤 Meu Drive - Google Dri 🗙 🛛 🚼 Desenvolvimento Profis 🗴 👐 Adicionar Document | to $\mathbf{x}$ + $ \mathbf{D}$ $\times$ |
|------------------------------------------------------------------------|----------------------------|---------------------------------|-----------------------------------------------------------------------------------------------|------------------------------------------|
| $\leftarrow$ $\rightarrow$ O $rac{1}{2}$                               | https://diama              | antesuap.ifsp.edu.br/admin      | documento_eletronico/documentotexto/add/ 🗴 🏂                                                  | 🗎 🛛 Não sincronizando 🕜 …                |
| 🛅 IFSP 🔇 WhatsApp                                                      | G Google 💧                 | CGP - Google Drive 👔 Moodle -   | FRS: Tod 🎽 Laboratório de Con 🚪 Laboratório de Luth 🛅 PASCAL 🛅 COBOL 🙀 Criar PDF   P          | 2DF Cre 🛅 Estante Virtual                |
| SUAD                                                                   | (<br>(                     |                                 | Adicionar Documento de Texto<br>Imento de Texto                                               | e Ajuda                                  |
| Q Buscar Item de Menu                                                  |                            | Tipo do Documento: *            | Requerimento                                                                                  |                                          |
| 🖌 INÍCIO                                                               |                            | Modelo: *                       | Avaliação de Desempenho                                                                       |                                          |
| DOCUMENTOS/PROC<br>Documentos Eletrônico                               | s v                        | Nível de Acesso: *              | Restrito                                                                                      |                                          |
| Dashboard<br>Documentos                                                | <                          | Hipótese Legal:                 | A hipótese legal só é obrigatória para documentos sigilosos ou restritos                      | ~                                        |
| Processos Eletrônicos<br>Processos Físicos                             | ><br>>                     | Setor Dono: *                   | CGP-ITQ<br>Se o setor deseiado não está listado, solícite permissão ao chefe desse setor      |                                          |
| ENSINO     ESQUISA     EXTENSÃO     GESTÃO DE PESSOAS     ADAMUETRAÇÃO |                            | Assunto: *                      | e o securi desejado nao esta nstado, sonorte perinissad ao cireje desse secur                 |                                          |
|                                                                        |                            |                                 | DEBUG   Django 2.2.12   Project path: /workspace   Database: diaman                           | te_susp postgres@192.168.6.205:5432 🚽    |
| Digite aqui p                                                          | ara pesquisar              | 0 (                             | ) 🐂 💶 🖪 📄 🔷 🔿                                                                                 | ▲ 🗠 🖮 🌈 q× 😻 16:15<br>24/09/2020 😽       |

- 1. No campo **Assunto**, copie a frase abaixo, como mostra a imagem: *Formulário de avaliação de desempenho – Progressão por mérito – do(a) servidor(a)* <u>escreva seu nome</u>
- 2. Em baixo, à esquerda, clique em Salvar

| S WhatsApp X Suap Documentos                                                             | s de Texto - 🗴   🚱 Mail IFSP: Entrada (71) 🗴   실 Meu Drive - Google Dri 🗴   🔚 Desenvolvimento Profii 🗴 🚧 Adicionar Documento - 🗙 🕂 - 🗖 🗙 |
|------------------------------------------------------------------------------------------|----------------------------------------------------------------------------------------------------|
| $\leftarrow$ $\rightarrow$ $\circlearrowright$ $\land$ https://diamante                  | esuap.ifsp.edu.br/admin/documento_eletronico/documentotexto/add/ 🏂 🖈 🖻 🕅 🕅 🖓 👘 🖓                                                         |
| 🛅 IFSP 🧕 WhatsApp 🛛 G Google 👃 CGP -                                                     | - Google Drive 👔 Moodle - IFRS: Tod 🎽 Laboratório de Con 📓 Laboratório de Luth 🛅 PASCAL 🎦 COBOL 🞇 Criar PDF   PDF Cre 🛅 Estante Virtual  |
| DOCUMENTOS/PROCESSOS<br>Documentos Eletrônicos ~                                         | Nível de Acesso:* Restrito                                                                                                    |
| Dashboard<br>Documentos                                                                  | Hipótese Legal:  A hipótese legal só é obrigatória para documentos sigliosos ou restritos                                                |
| Processos Eletrônicos > Processos Físicos >                                              | Setor Dono: * CGP4TQ ~ Se o setor desejado não está listado, solicite permissão ao chefe desse setor                                     |
| ₽ ENSINO ₱ PESQUISA ■ EXTENSÃO                                                           | Assunto: * Formulários de avaliação de desempenho - Progressão por mérito - do(a) servidor(a) ESCREVA SEU NOME AQUI                      |
| <ul> <li>GESTÃO DE PESSOAS</li> <li>ADMINISTRAÇÃO</li> <li>TEC. DA INFORMAÇÃO</li> </ul> |                                                                                                    |
| CENTRAL DE SERVIÇOS                                                                      | 150 caractere(s) restante(s)                                                                                                    |
| DES. INSTITUCIONAL                                                                       | Assificações: Q. 023.03 - REESTRUTURAÇÕES E ALTERAÇÕES SALARIAIS ASCENSÃO E PROGRESSÃO FUNCIONAL AVALIAÇÃO DE DESEM                      |
|                                                                                          | Salvar Salvar e adicionar outro(a) Salvar e continuar editando                                                                           |
| Digite aqui para pesquisar                                                               |                                                                                                    |

Na nova tela que surgir, clique, no alto, à direita, em:

- 1. Editar
- 2. Texto

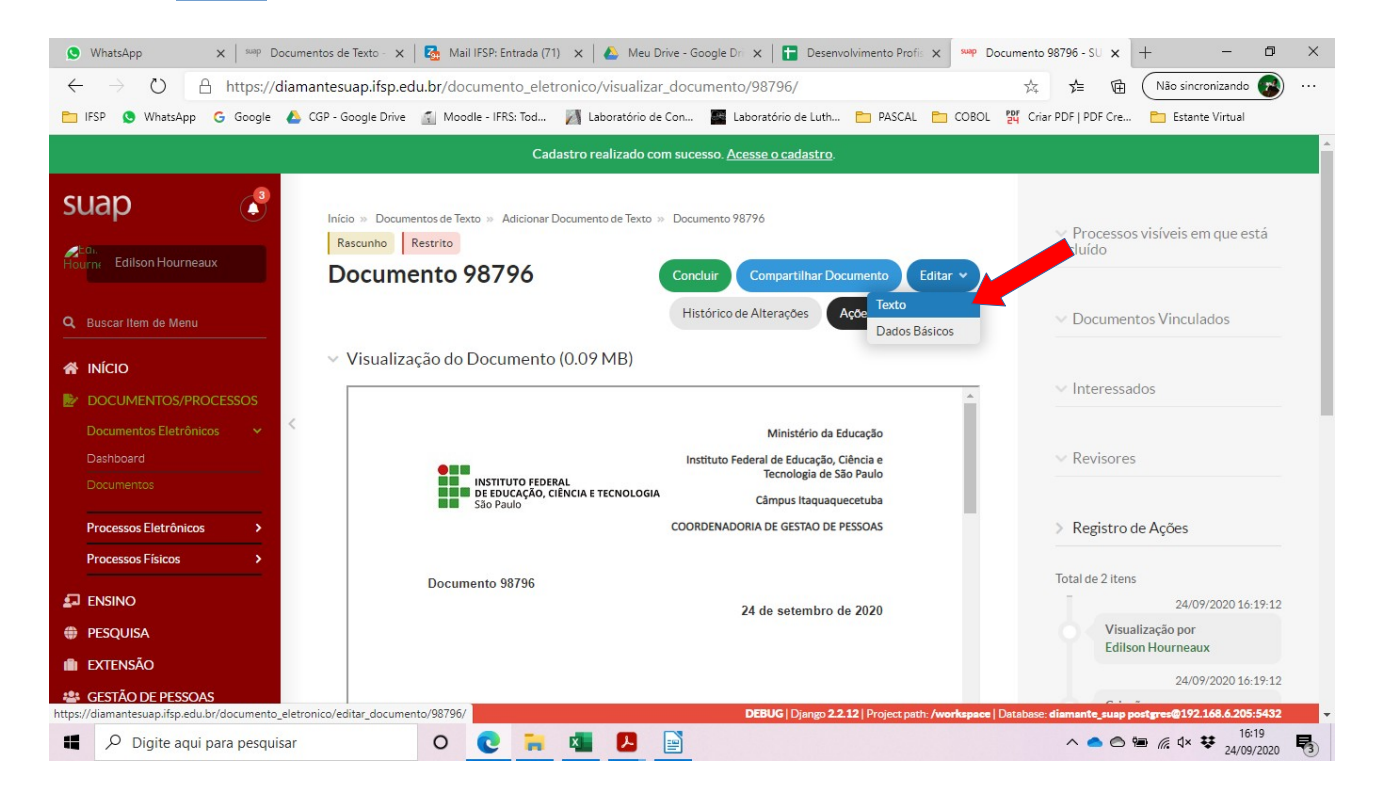

- No formulário, os campos Nome do servidor avaliado, Matrícula SIAPE, Cargo e Período de avaliação deverão ser copiados dos respectivos campos do quadro FORMULÁRIO DE AVALIAÇÃO DE DESEMPENHO, do documento PDF referente à sua avaliação de desempenho, enviado para sua conta de e-mail institucional.
- 2. Não preencha o restante do formulário ainda. Apenas os campos do cabeçalho.
- 3. Em baixo, à esquerda, clique em Salvar e Visualizar
- 4. Confira se os dados estão preenchidos corretamente

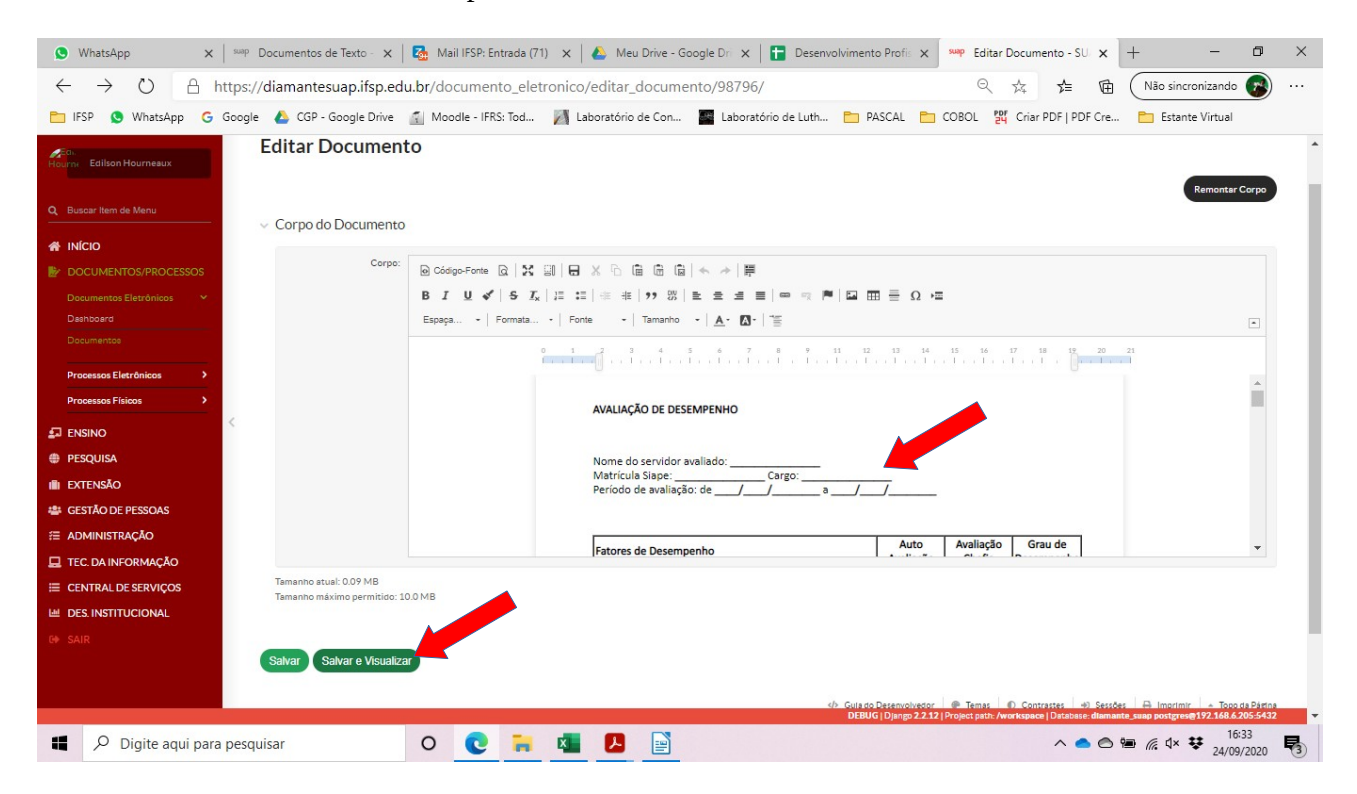

No alto, clique em Compartilhar Documento

🕐 WhatsApp x | 👐 Documentos de Texto - x | 🍇 Mail IFSP: Entrada (71) x | 🕹 Meu Drive - Google Dri x | 🖬 Desenvolvimento Profi: x 🚧 Documento 98796 - SU x + - 🗖 X ☆ ☆ ☆ (Não sincronizando )
 ··· ← → ひ 🔒 https://diamantesuap.ifsp.edu.br/documento\_eletronico/visualizar\_documento/98796/ 💼 IFSP 🔕 WhatsApp 💪 Google 💪 CGP - Google Drive 📓 Moodle - IFRS: Tod... 📓 Laboratório de Con... 📓 Laboratório de Luth... 🛅 PASCAL 🛅 COBOL 💥 Criar PDF | PDF Cre... 🛅 Estante Virtual suap de Texto » Adicionar Documento de Texto » Documento 98796 Processos visíveis em que está incluído Rascunho Restrito Documento 98796 Histórico de Alterações Ações 🗸 Remove V Documentos Vinculados Visualização do Documento (0.09 MB) A INÍCIO Interessados Ministério da Educação Instituto Federal de Educação, Ciência e Tecnologia de São Paulo Revisores
 Revisores
 Revisores
 Revisores
 Revisores
 Revisores
 Revisores
 Revisores
 Revisores
 Revisores
 Revisores
 Revisores
 Revisores
 Revisores
 Revisores
 Revisores
 Revisores
 Revisores
 Revisores
 Revisores
 Revisores
 Revisores
 Revisores
 Revisores
 Revisores
 Revisores
 Revisores
 Revisores
 Revisores
 Revisores
 Revisores
 Revisores
 Revisores
 Revisores
 Revisores
 Revisores
 Revisores
 Revisores
 Revisores
 Revisores
 Revisores
 Revisores
 Revisores
 Revisores
 Revisores
 Revisores
 Revisores
 Revisores
 Revisores
 Revisores
 Revisores
 Revisores
 Revisores
 Revisores
 Revisores
 Revisores
 Revisores
 Revisores
 Revisores
 Revisores
 Revisores
 Revisores
 Revisores
 Revisores
 Revisores
 Revisores
 Revisores
 Revisores
 Revisores
 Revisores
 Revisores
 Revisores
 Revisores
 Revisores
 Revisores
 Revisores
 Revisores
 Revisores
 Revisores
 Revisores
 Revisores
 Revisores
 Revisores
 Revisores
 Revisores
 Revisores
 Revisores
 Revisores
 Revisores
 Revisores
 Revisores
 Revisores
 Revisores
 Revisores
 Revisores
 Revisores
 Revisores
 Revisores
 Revisores
 Revisores
 Revisores
 Revisores
 Revisores
 Revisores
 Revisores
 Revisores
 Revisores
 Revisores
 Revisores
 Revisores
 Revisores
 Revisores
 Revisores
 Revisores
 Revisores
 Revisores
 Revisores
 Revisores
 Revisores
 Revisores
 Revisores
 Revisores
 Revisores
 Revisores
 Revisores
 Revisores
 Revisores
 Revisores
 Revisores
 Revisores
 Revisores
 Revisores
 Revisores
 Revisores
 Revisores
 Revisores
 Revisores
 Revisores
 Revisores
 Revisores
 Revisores
 Revisores
 Revisores
 Revisores
 Revisores
 Revisore INSTITUTO FEDERAL DE EDUCAÇÃO, CIÊNCIA E TECNOLOGIA São Paulo Câmpus Itaquaquecetuba COORDENADORIA DE GESTAO DE PESSOAS Processos Eletrônicos > Registro de Ações Processos Eísicos Documento 98796 Total de ó itens 24 de setembro de 2020 🗊 ENSINO 24/09/2020 16:34:37 PESOUISA Visualização por Edilson Hourneaux III EXTENSÃO 24/09/2020 16:34:36 👙 GESTÃO DE PESSOAS Edição por AVALIAÇÃO DE DESEMPENHO E ADMINISTRAÇÃO Edilson Hourneaux antes de assinar ou rejeitar solicitação de assinatura balizadora. 💻 TEC. DA INFORMAÇÃO Nome do servidor avaliado: \_\_\_\_\_ Matrícula Siape: \_\_\_\_\_\_Cargo: \_\_\_\_\_ Periodo de avaliação: de \_\_\_/\_\_/\_\_\_\_a \_\_/\_\_/\_\_\_ E CENTRAL DE SERVIÇOS 24/09/2020 16:33:25 M DES. INSTITUCIONAL ualização por postgres@192.168.6.205:5432 diamantesuap.ifsp.edu.br/documento\_eletronico/.../98796/ DEBUG | Django 2.2.12 | Pr 0 💽 🔚 💶 🖪 Digite aqui para pesquisar

Este é o momento em que você compartilhará o documento com 3 servidores(as) de sua escolha, para a avaliação horizontal.

É importante que o compartilhamento seja <u>individual</u>, pois este documento é <u>sigiloso</u>. Por isso, este compartilhamento será feito com um(a) servidor(a) de cada vez, até que os(as) 3 tenham preenchido <u>isoladamente</u> as avaliações.

- 1. Na parte inferior do quadro, no campo **Servidores/Prestadores de Serviço que podem editar e ler:**, escreva o nome do(a) servidor(a) que fará a avaliação.
- 2. Abaixo, aparecerá uma etiqueta com o nome digitado.
- 3. Confira se os dados estão corretos e clique na etiqueta.

| $\leftarrow$ $\rightarrow$ $\circlearrowright$ $\land$ https; | ://diaman    | tesuap.ifsp.edu.br/do                                           | ocumento_eletronico/visualizar_documento/98796/                                                                                        | QA | 合 🖻     | Não sincronizando 👔                                                                          |
|---------------------------------------------------------------|--------------|-----------------------------------------------------------------|----------------------------------------------------------------------------------------------------|----|---------|----------------------------------------------------------------------------------------------|
| uap 🔮                                                         | Inicto » Doc | sumentos de Texto 🔅 Adicionar Do                                | sumento de Testo » Bocumento 98796                                                                                                    |    |         |                                                                                              |
| Edilson Hourneaux                                             | Rascunte     | Gerenciamento                                                   | o de Compartilhamento de Documento                                                                                                    |    | 9 vinc  | Processos visíveis em que está<br>iluído                                                     |
| Buscar Item de Menu                                           |              | Com Setores                                                     |                                                                                                    |    | ~       | Documentos Vinculados                                                                        |
|                                                               | ✓ Visu;      | Setores que podem ler:                                          | Procurar                                                                                                    |    | .~      | Interessados                                                                                 |
| Documentos Eletrônicos ><br>Deshboard                         |              |                                                                 | É possivel selecionar mais de um item                                                                                                  |    |         |                                                                                              |
| Documentos                                                    |              | Setores que podem editar<br>e ler:                              | Procurar                                                                                                    |    |         |                                                                                              |
| Processos Eletrônicos > Processos Físicos >                   |              |                                                                 | É possível selecionar mais de um item                                                                                                  |    | >  <br> | Registro de Ações                                                                            |
| ENSINO                                                        |              | Com Pessoas                                                     |                                                                                                    |    | Tot     | al de ó itens                                                                                |
| PESQUISA                                                      |              | Servidores/Prestadores<br>de Serviço que podem ler:             | Procurar                                                                                                    |    | ģ       | Visualização por<br>Edilson Hourneaux                                                        |
| GESTÃO DE PESSOAS                                             |              |                                                                 | É possível selecionar mais de um item                                                                                                  |    |         | 24/09/2020 16:34:                                                                            |
| ADMINISTRAÇÃO<br>TEC. DA INFORMAÇÃO                           | AVA          | Servidores/Prestadores<br>de Serviço que podem<br>editar e ler: | Procurar edition houmeaux                                                                                                    |    |         | Edição por<br>Edilson Hourneaux<br>antes de assinar ou rejeitar<br>solicitação de assinatura |
| CENTRAL DE SERVIÇOS                                           | Nor          |                                                                 | Edilson Hourneaux (Mat. 3136659)                                                                                                    |    |         | balizadora.                                                                                  |
| DES. INSTITUCIONAL                                            | Perio        | Enviar                                                          | Lesion IESP — DEG.ITO — DAA-ITO — CCP-ITO (COORDENADORIA<br>Houmeaux ECETAD DE EPSCAS)<br>ASSISTENTE EM ADMINISTRACAO (PCIFE) - 701200 |    | d       | 24/09/2020 16:33<br>Visualização por<br>Edilson Hourneaux                                    |
| INÍCIO                                                        | Fatore       | es de Desempenho                                                | Auto Avaliação Grau de<br>Avaliação Chefia Desempenho                                                                                  |    |         | 24/09/2020 16:33<br>Edição por                                                               |

- 1. O nome escolhido deverá aparecer logo acima do campo, como mostra a imagem.
- 2. Se estiver correto, clique em Enviar

O(a) servidor(a) escolhido(a) receberá um aviso de compartilhamento de documento, mas para agilizar o procedimento, é aconselhável que ele(a) seja avisado(a) com antecedência. Ele(a) preencherá, no segmento AVALIAÇÃO DA EQUIPE DE TRABALHO, o quadro AVALIADOR 01 ou AVALIADOR 02 ou AVALIADOR 03.

<u>É importante que nenhum avaliador conclua ou finalize o documento. Deverão ser preenchidos os</u> <u>campos somente de um dos quadros citados acima.</u>

- Para preencher o quadro, o(a) avaliador(a) deverá observar a **IMAGEM 6** deste documento.
- Depois de terminada a avaliação de um(a) servidor(a), ele(a) deverá clicar em Salvar e Visualizar, como mostra o item 2 da IMAGEM 6

| S WhatsApp X Suap Documer                                            | ntos de Texto - 🗴   🔯 Mail IFSP: Entrada (71) 🗴   🝐 Meu Drive - Google Dri 🗴   🖶 Desenvolvimento Profix 🗴 👐 Documento 98796      | -su x + - 🛛 X                                                                                                    |
|----------------------------------------------------------------------|----------------------------------------------------------------------------------------------------|----------------------------------------------------------------------------------------------------|
| $\leftarrow$ $\rightarrow$ $\circlearrowright$ $\land$ https://diama | antesuap.ifsp.edu.br/documento_eletronico/visualizar_documento/98796/ 🔍 🛠 🗲                                                      | 🗉 🛱 🛛 Não sincronizando 🚱 …                                                                                          |
| Suap                                                                 | Gerenciamento de Compartilhamento de Documento                                                                                   | <ul> <li>Processos visíveis em que está<br/>incluido</li> </ul>                                                      |
| Q Buscar Item de Menu                                                | com setores                                                                                                    | ✓ Documentos Vinculados                                                                                              |
|                                                                      | Setores que podem ler: Produrar<br>E possível selecionar mais de um item                                                         | ✓ Interessados                                                                                                    |
| Documentos Eletrónicos ><br>Dashboard<br>Documentos                  | Setores que podem editar Produrar<br>eler:                                                                                       | ✓ Revisores                                                                                                    |
| Processos Eletrônicos ><br>Processos Físicos >                       | E possivel selectonar mais de um item Com Pessoas                                                                                | Registro de Ações                                                                                                    |
| <ul> <li>Ensino</li> <li>Pesquisa</li> <li>Extensão</li> </ul>       | Servicores Prestasores Procurar<br>de Serviço que podem ler:                                                                     | lota de 7 itens<br>24/09/2020 16:38:04<br>Visualização por<br>Edilson Hourneaux                                      |
| GESTÃO DE PESSOAS     AVA     AMINISTRAÇÃO     AVA                   | E possivel selectonar mais oa por<br>Servidores/Prestadores X Edison Hourneaux<br>de Serviço que podem<br>e datare ler: Decement | 24/09/2020 16:34:37<br>Visualização por<br>Edilson Hourneaux                                                         |
|                                                                      | r posivel selecionar mais de um item                                                                                             | 24/09/2020 14:34:36<br>Edição por<br>Edilison Hourneaux<br>antes de assinar ou rejeitar<br>solicitação de assinatura |
| G+ SAIR<br>♣ INÍCIO                                                  | Enviar Availação Cheña (Desempenho)                                                                                              | balizadora.<br>24/09/2020 16:33:25<br>Visualização por                                                               |
| Digite aqui para pesquisar                                           |                                                                                                    | ▲   ●   // d× ♥ 16:39<br>24/09/2020                                                                                  |

Completada a avaliação de um(a) servidor(a), acesse o documento no SUAP e, conforme a **IMAGEM 8**, acesse o compartilhamento.

Remova o compartilhamento, clicando no **X vermelho** ao lado do nome do(a) servidor(a), conforme demonstrado na imagem abaixo, e repita os passos descritos na **IMAGEM 7**, **IMAGEM 8**, **IMAGEM 9** e **IMAGEM 10**, até que os(as) 3 servidores(as) tenham preenchido a avaliação.

Depois que os(as) 3 servidores(as) terminarem a avaliação horizontal, observe a **IMAGEM 5** e preencha os campos referentes ao avaliado, nos 2 primeiros quadros do documento: **FATORES DE DESEMPENHO** e **AVALIAÇÃO DAS CONDIÇÕES DE TRABALHO**.

Após ter preenchido sua parte, salve o formulário, conforme **IMAGEM 6** e, seguindo as instruções da **IMAGEM 7, IMAGEM 8** e **IMAGEM 9**, compartilhe o documento com sua chefia imediata para que ela preencha também os campos referentes a avaliação da chefia imediata, nos 2 primeiros quadros do documento: **FATORES DE DESEMPENHO** e **AVALIAÇÃO DAS CONDIÇÕES DE TRABALHO**.

Após o preenchimento da chefia imediata, remova o compartilhamento clicando no **X vermelho** ao lado do nome do(a) servidor(a), conforme demonstrado na imagem abaixo.

| $\leftarrow$ $\rightarrow$ $\circlearrowright$ $\land$ https://diamantesuap.ifsp.edu                                                                                                    | .br/documento_eletronico/visualizar_documento/98796/                                                                                                    | 🤍 🏂 🏂 🕀 🤇 Não sincronizando 🚱 ·                                                                                                    |
|----------------------------------------------------------------------------------------------------|----------------------------------------------------------------------------------------------------|----------------------------------------------------------------------------------------------------|
| Suap                                                                                                    | ento de Compartilhamento de Documento                                                                                                    | Processos visíveis em que está<br>incluido                                                                                                    |
| Docu<br>Com Setor                                                                                                    | es                                                                                                    | ✓ Documentos Vinculados                                                                                                    |
| ► INÍCIO Visu: Setores que po ► DOCUMENTOS/PROCESSOS                                                                                                    | sem ler: Procurar                                                                                                    | ✓ Interessados                                                                                                    |
| Documentos Eletrônicos ><br>Destrucera<br>Decumentos                                                                                                    | E possivel selectionar mais de um item                                                                                                    | ~ Revisores                                                                                                    |
| Processos Eletrônicos  Processos Físicos  Com Pesso                                                                                                    | E possivel selecionar mais de um item DDAS                                                                                                    | > Registro de Ações                                                                                                    |
| IDENSINO         Servidores/Pre-<br>Servidores/Pre-<br>de Servidores/Pre-<br>de Servidores/Pre-<br>de Servidores/Pre-<br>de Servidores/Pre-<br>de Servidores/Pre-<br>Servidores/Pre-<br>Servidores/Pre | tadores. Produzer<br>Jem len:                                                                                                    | Total de 7 rens<br>24.091/2020 16:38.04<br>Visualização por<br>Esilison Hourneaux                                                                                                    |
| E CESTÃO DE PESSOAS<br>ADMINISTRAÇÃO AVAI de Serviço qui<br>L TEC. DA INFORMAÇÃO edit                                                                                                    | tadores X Economication and a second and a second a secon | 24/09/2020 16:34-37<br>Visualização por<br>Edition Hourneaux<br>24/09/2020 16:34-36                                                                                                    |
| CENTRAL DE SERVIÇOS Non<br>DES. INSTITUCIONAL Perio<br>SAIR                                                                                                    | É possivel selecionar mais de um item                                                                                                    | Edição por<br>Editori Hourneaux<br>antes de assinar ou rejeitar<br>solicitação de assinatura<br>texizadora.                                                                                                    |
| INICIO                                                                                                    | Avaliação Lineha Desempenhoj                                                                                                    | 24/09/2020 16/33 25<br>Visualização por<br>2 3 19 I Contra esta Americana da Contra da Contra da |

Clique, no alto, em **Concluir** 

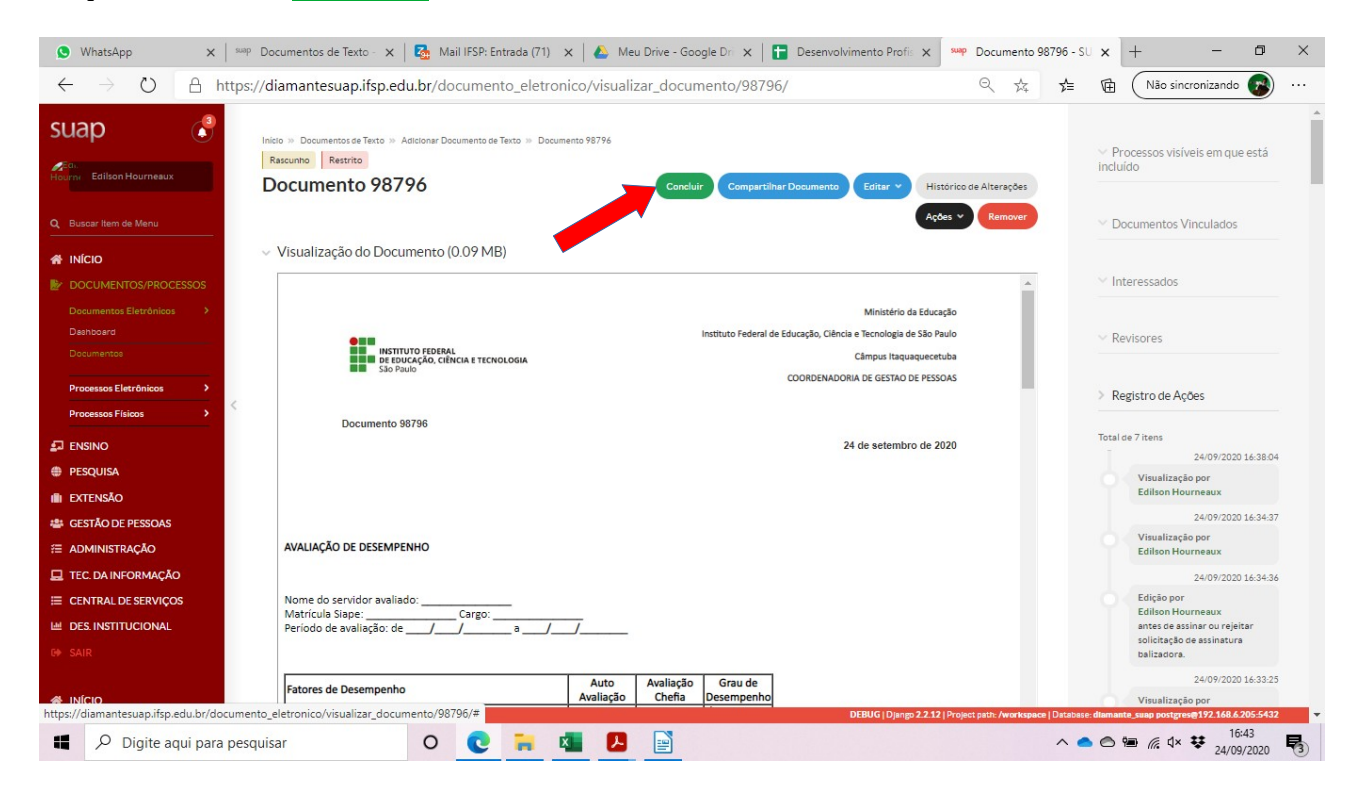

No quadro que surgir, na parte superior da tela, clique em OK

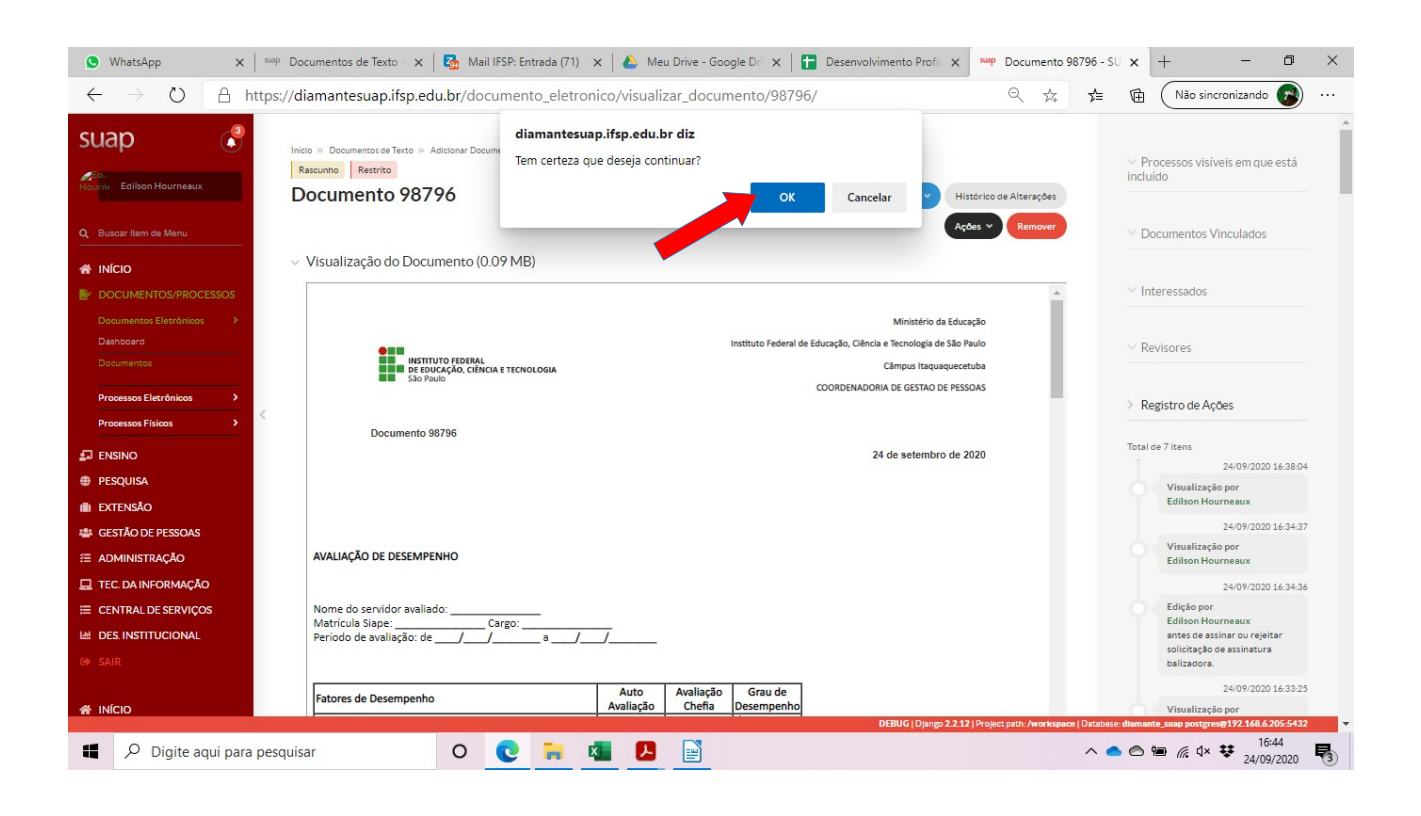

Na tela que surgir, no alto, à esquerda, deverá aparecer uma etiqueta Concluído

Clique, no alto à direita em:

Assinar
 Com senha

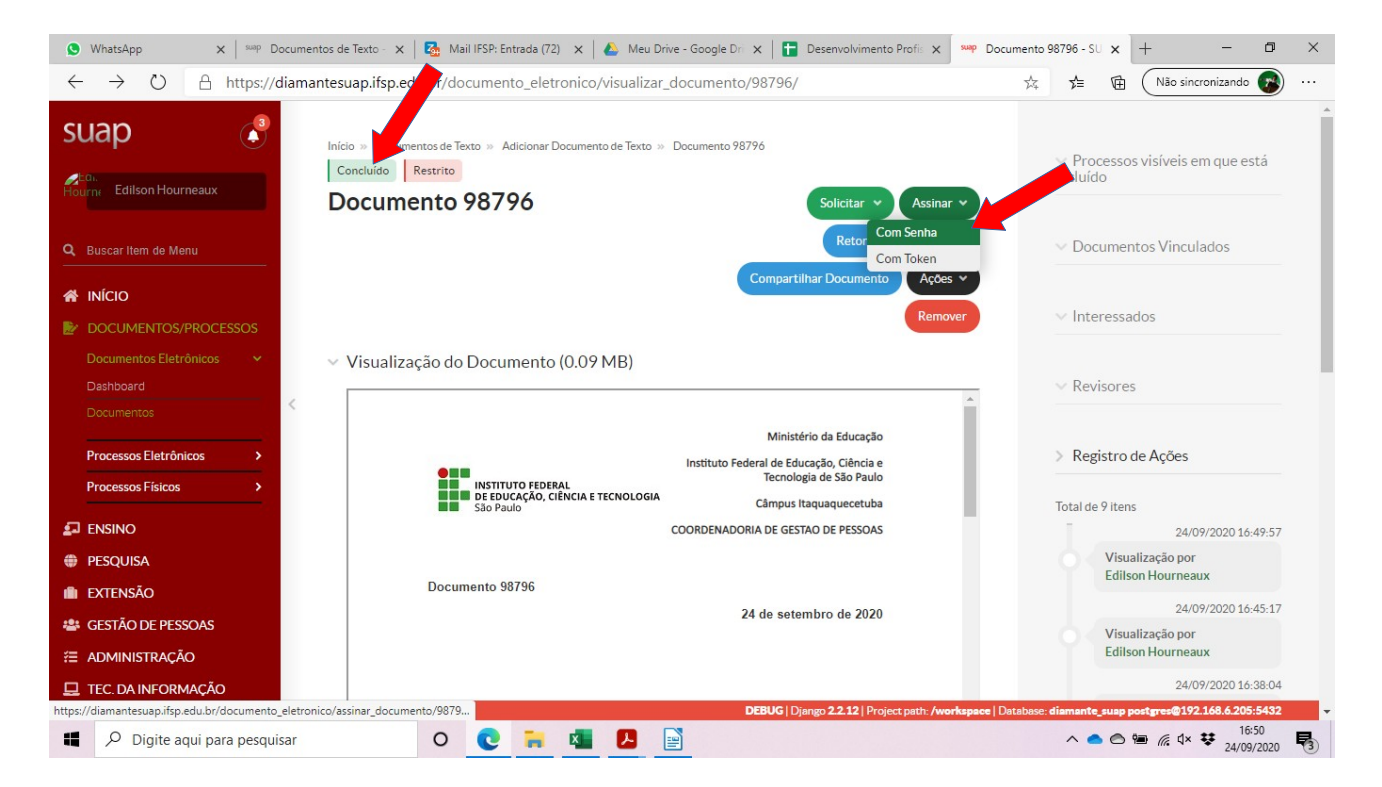

Na tela que surgir, clique em **Definir Identificador** 

| ٩            | WhatsApp X suap Docume                | s de Texto - 🗙   🛃 Mail IFSP: Entrada (72) 🗙   🔌 Meu Drive - Google Dr. 🗙   🚼 Desenvolvimento Profi: 🗙 👐 - SUAP: Sistema Unifice 🗴 🕂 🗕 — | o ×   |
|--------------|---------------------------------------|----------------------------------------------------------------------------------------------------|-------|
| $\leftarrow$ | ightarrow $ ightarrow$ https://diama  | esuap.ifsp.edu.br/documento_eletronico/assinar_documento/98796/ 🧏 🛱 🕅 Não sincronizando                                                  |       |
| SU<br>Not    | Jap 🔊                                 | Assinatura de Documento                                                                                                    | ŕ     |
| ۵<br>«       | Buscar Item de Menu                   | Sigla do Tipo de<br>Documento: REQUERIMENTO                                                                                              |       |
| B.           | DOCUMENTOS/PROCESSOS                  | Número: * 67                                                                                                    |       |
|              | Documentos Eletrônicos V<br>Dashboard | Ano:* 2020                                                                                                    |       |
|              | Processos Eletrônicos >               | Sigla do Setor: CGP-ITO/DAA-ITQ/DRG/ITQ/IFSP                                                                                             |       |
|              | Processos Físicos                     | Definir Identificador                                                                                                    |       |
| £            | ENSINO                                |                                                                                                    | - 1   |
| #            | PESQUISA                              |                                                                                                    | - 1   |
|              | extensão                              |                                                                                                    |       |
| -24          | GESTÃO DE PESSOAS                     |                                                                                                    |       |
| <b>#</b>     | ADMINISTRAÇÃO                         |                                                                                                    |       |
| 묘            | TEC. DA INFORMAÇÃO                    | DFRUG   Dissum 2.2.12   Project path: /workspace   Database- dismante suan posterved@192.168.6.205-5                                     | 432 - |
| 4            | 𝒫 Digite aqui para pesquisar          | O 💽 🐂 🖾 🔎 📑 🔨 ^                                                                                                    | 020   |

Aparecerá o campo **Perfil**, contendo o seu cargo. Verifique se a informação está correta. Digite sua senha SUAP no campo **Senha** Clique em **Assinar Documento** 

| ٩            | WhatsApp X sup Documer                                                                        | ntos de Texto - 🗙 🛛 🌆 Mail IFSP                                       | 2: Entrada (72) 🗙 🛛 🚣 | Meu Drive - Google Dri 🗙                                                                                                    | Desenvolvimento Profis 🗙               | suap - SUAP: Sis   | tema Unifica | × +              | - 0            | ×          |
|--------------|-----------------------------------------------------------------------------------------------|-----------------------------------------------------------------------|-----------------------|----------------------------------------------------------------------------------------------------|----------------------------------------|--------------------|--------------|------------------|----------------|------------|
| $\leftarrow$ | ightarrow $ ightarrow$ https://diama                                                          | ntesuap.ifsp.edu.br/docum                                             | ento_eletronico/assi  | nar_documento/9879                                                                                                    | 96/                                    | Q 🕸                | ∱≡           | 🔁 🛛 Não sincr    | onizando 🝘     | )          |
| SU<br>Real   | Dan Color Edilson Hourneaux                                                                   | Assinatura de E                                                       | Documento             |                                                                                                    |                                        |                    |              |                  |                | ĺ          |
| ଟ 🖌 🐔        | Buscar Item de Menu INÍCIO DOCUMENTOS/PROCESSOS Documentos Eletrônicos  Processos Eletrônicos | Perfil: *<br>Senha: *<br>Assinar Documento<br>Primeiro passo Anterior | ASSISTENTE EM ADM     | Contraction of the second second seco |                                        |                    |              |                  | ~              |            |
| <b>₽</b>     | ENSINO<br>PESQUISA                                                                            |                                                                       |                       |                                                                                                    |                                        |                    |              |                  |                | ł          |
| •<br>*       | Extensão<br>Gestão de Pessoas<br>Administração<br>Tec. da informação                          |                                                                       |                       |                                                                                                    |                                        |                    |              |                  |                |            |
|              |                                                                                               |                                                                       |                       | DEB                                                                                                    | UG   Django 2.2.12   Project path: /wo | orkspace   Databas | : diamante_s | ap postgres@192. | 168.6.205:5432 | -          |
|              | Digite aqui para pesquisar                                                                    | 0 🔇                                                                   | 🔒 💶 🛛                 | 9                                                                                                    |                                        |                    | ^ 🔷          | 🔿 🐿 🌈 🗘 🌣        | 24/09/2020     | <b>R</b> 3 |

No alto, à esquerda, deverá aparecer uma etiqueta Assinado

No alto, clique em:

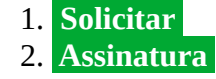

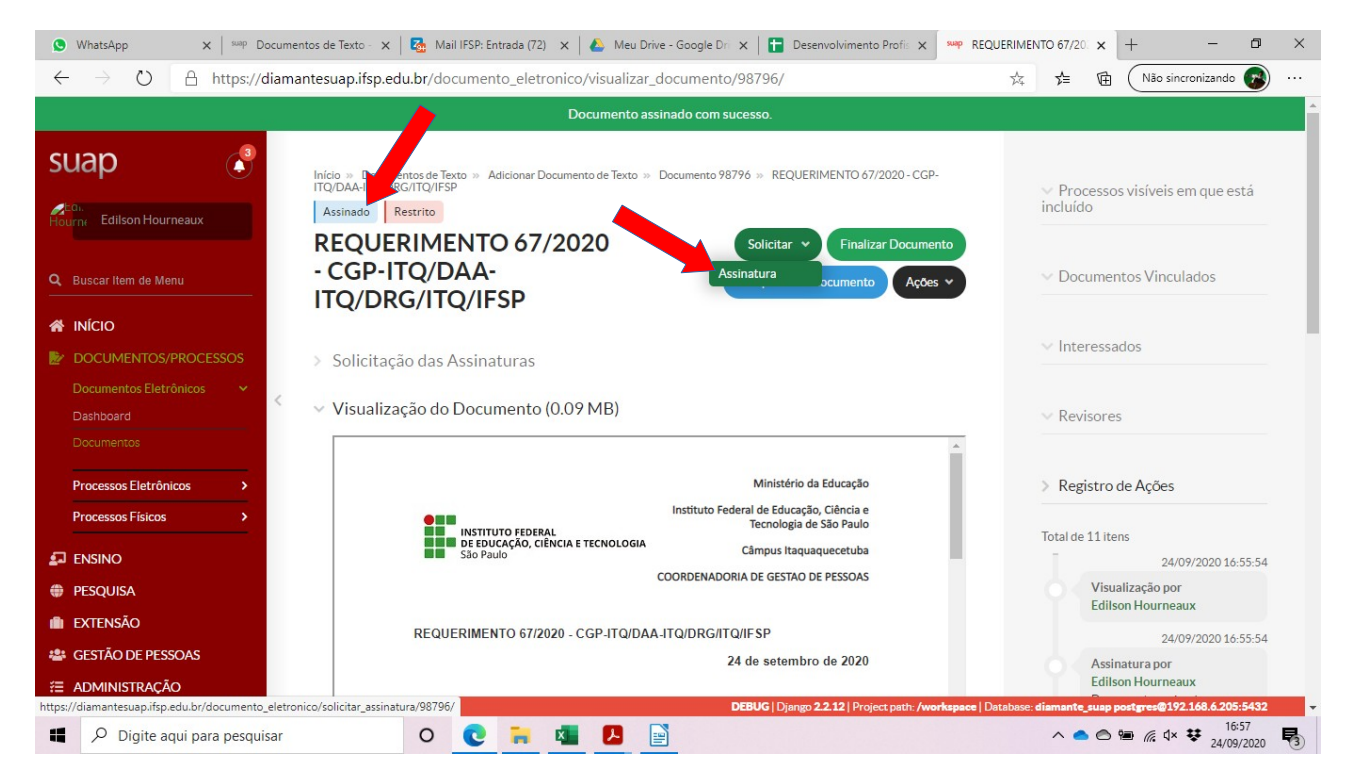

- 1. Abaixo do subtítulo **Solicitação Complementar #1**, no campo **Pessoa**, digite o nome de sua chefia imediata
- 2. Logo abaixo, deverá surgir uma etiqueta com os dados de sua chefia imediata. Se as informaçõe<u>s estiverem corretas,</u> clique na etiqueta.
- 3. Clique em Enviar Solicitações

| S WhatsApp X Suap Document                                            | os de Texto - 🗙 📔 🌆 Mail IFSP: Entrada (72                                                         | i) 🗙 🛛 🚣 Meu Drive - Google Dri 🗙 🛛 🚼 Desenvolvimento Profis 🗙       | sup Solicitações de Assinate 🗙   | + - • ×                         |
|-----------------------------------------------------------------------|----------------------------------------------------------------------------------------------------|----------------------------------------------------------------------|----------------------------------|---------------------------------|
| $\leftarrow$ $\rightarrow$ $\circlearrowright$ $\land$ https://diamar | tesuap.ifsp.edu.br/documento_elet                                                                  | ronico/solicitar_assinatura/98796/                                   | ☆ 🖕 @                            | ] Não sincronizando 🕜 …         |
| SUAP                                                                  | Inicio » Documentos de Texto » Adicionar I<br>Solicitações de Assinaturas<br>Solicitações de Assin | Documento de Texto » Documento 98796 » REQUERIMENTO 67/2020 - CGP-11 | TQ/DAA-ITQ/DRG/ITQ/IFSP » C      | Lonteudo documento »            |
| Q Buscar Item de Menu                                                 | Solicitação Principal<br>Pessoa: * Edilson Ho                                                      | Impaux                                                               |                                  |                                 |
| <ul> <li>INÍCIO</li> <li>DOCUMENTOS/PROCESSOS</li> </ul>              | Solicitação Complementar #1                                                                        | and day                                                              |                                  | Remover solicitação             |
| Documentos Eletrônicos 🔷 Dashboard                                    | Ordem: 1                                                                                           |                                                                      |                                  |                                 |
| Documentos Processos Eletrônicos                                      | Adicionar Solicitação edilson h                                                                    | a uma opção<br>purneaux                                              |                                  |                                 |
| Processos Físicos                                                     | Enviar solicitações                                                                                | Edilson Hourneaux (Mat. 3136659)                                     | itao de pessoas)                 |                                 |
| PESQUISA     EXTENSÃO                                                 |                                                                                                    | ASSISTENTE EM ADMINISTRACAO (PCIFE) - 701200                         |                                  |                                 |
| GESTÃO DE PESSOAS                                                     | *                                                                                                  |                                                                      |                                  |                                 |
|                                                                       |                                                                                                    | DEBUG   Django 22.12   Project path: /work                           | kspace   Database: diamante_suap | p postgres@192.168.6.205:5432 ▼ |
| <ul> <li>P Digite aqui para pesquisar</li> </ul>                      | 0 💽 🐂                                                                                              | K. P. 📄                                                              | ^ <b>•</b> •                     | > > > / 16:57<br>24/09/2020 ₹   |

1. Após a assinatura solicitada ter sido efetivada, surgirá, no alto à esquerda, a indicação **Assinado** 

Neste momento, o documento deve estar preenchido pelos(as) 3 avaliadores(as) horizontais, preenchido e assinado pela chefia imediata, preenchido e assinado pelo(a) servidor(a) avaliado(a).

2. No alto, à direita, clique em **Finalizar Documento** 

<u>ATENÇÃO</u>: Esta etiqueta deve ser clicada somente após o documento ter sido devidamente preenchido e assinado. Não há como desfazer este procedimento.

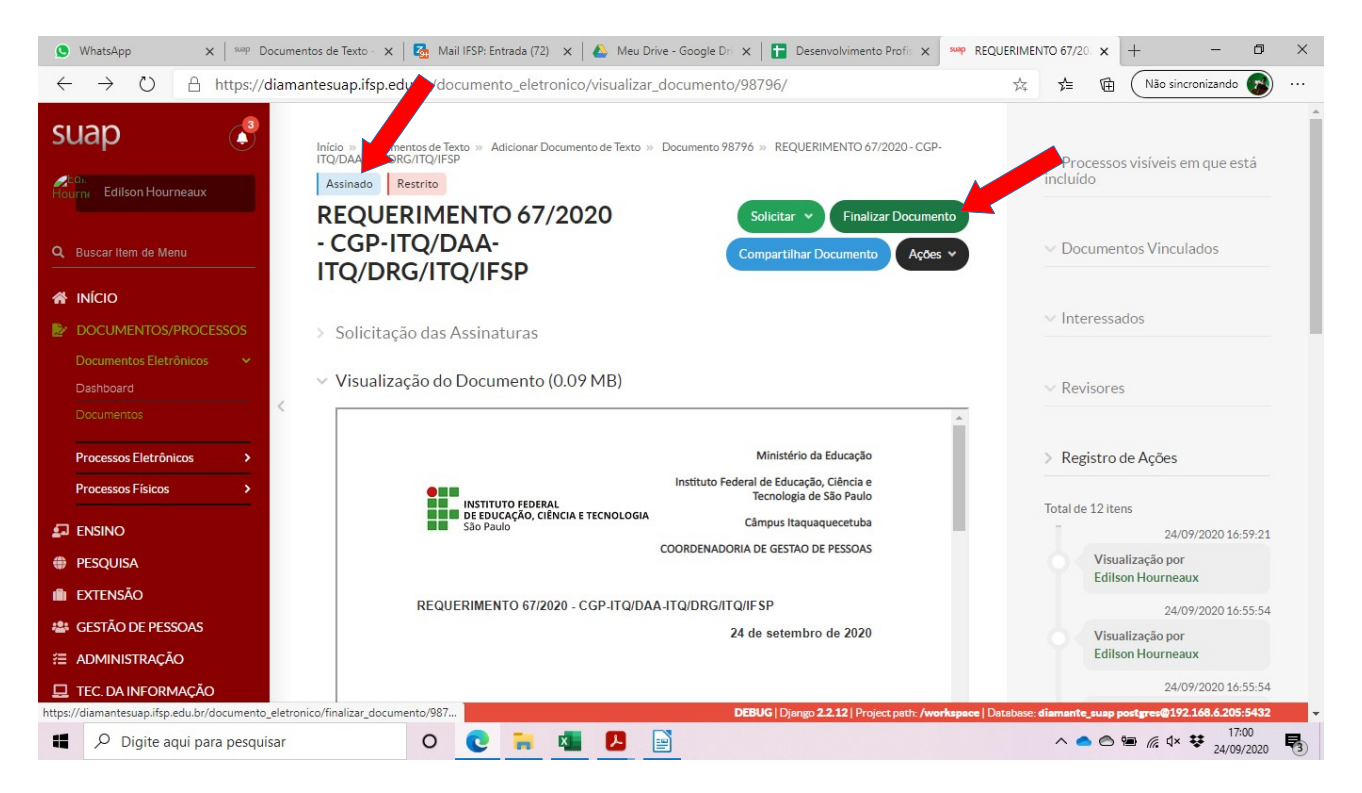

# No alto, clique em **Criar Processo**

| ● (1) WhatsApp × suap Doce                                                                                | umentos de Texto - 🗴   🚰 Mail IFSP: Entrada (72) 🗴   📤 Meu Drive - Google Dri 🗴   🛅 Desenvolvimento Profii 🗴   🚧 REQUERIN                                    | MENTO 67/20 x + - 🗗 ×                                            |
|----------------------------------------------------------------------------------------------------|----------------------------------------------------------------------------------------------------|------------------------------------------------------------------|
| $\leftrightarrow$ $\rightarrow$ $\circlearrowright$ $\land$ https://dia                                   | amantesuap.ifsp.edu.br/documento_eletronico/visualizar_documento/98796/ 🕫                                                                                    | 💈 🏂 🕀 Não sincronizando 🍞 …                                      |
|                                                                                                    | Documento finalizado com sucesso.                                                                                                    | ÷                                                                |
| SUAP                                                                                                    | Início » Documentos de Texto » Adicionar Documento de Texto » Documento 98796 » REQUERIMENTO 67/2020-CGP-<br>ITQ/DAA-ITQ/DRG/ITQ/IFSP<br>Finalizado Restrito | ✓ Processos visíveis em que está<br>incluído                     |
| Q Buscar Item de Menu                                                                                     | - CGP-ITQ/DAA-<br>ITQ/DRG/ITQ/IFSP                                                                                                    | ✓ Documentos Vinculados                                          |
| INÍCIO     DOCUMENTOS/PROCESSOS     Documentos Eletrônicos                                                | <ul> <li>Solicitação das Assinaturas</li> </ul>                                                                                                    | ∨ Interessados                                                   |
| Dashboard<br>Documentos                                                                                   | <ul> <li>Visualização do Documento (0.09 MB)</li> </ul>                                                                                                    | ∼ Revisores                                                      |
| Processos Eletrônicos ><br>Processos Físicos >                                                            | Ministério da Educação<br>Instituto Federal de Educação, Ciência e                                                                                           | > Registro de Ações                                              |
| ENSINO                                                                                                    | INSTITUTO FEDERAL Tecnologia de São Paulo<br>DE EDUCAÇÃO, CIÊNCIA E TECNOLOGIA Câmpus Itaquaquecetuba<br>São Paulo<br>COORDENADORIA DE GESTAO DE PESSOAS     | Total de 14 itens<br>24/09/2020 17:01:26<br>Visualização por     |
| EXTENSÃO     GESTÃO DE PESSOAS                                                                            | REQUERIMENTO 67/2020 - CGP-ITQ/DAA-ITQ/DRG/ITQ/IFSP<br>24 de setembro de 2020                                                                                | Edilson Hourneaux<br>24/09/2020 17:01:26<br>Finalização por      |
| <ul> <li>ADMINISTRAÇÃO</li> <li>Image: Point a construição</li> <li>Image: Point a construição</li> </ul> | DEBUG   Django 2.2.12   Project path: /workspace   Databa                                                                                                    | Edilson Hourneaux<br>se: diamante_suap postgres@192.166.205:5432 |

- Na tela que surgir, no campo **Interessados:**, digite seu nome
   Abaixo, surgirá uma etiqueta com algumas informações. Se estiverem corretas, clique na etiqueta

|                                                            | Documentos de Texto      Adic | cionar Documento de Texto » Documento 98796 » REQUERIMENTO 67/2020 - CGP-ITQ/DAA-ITQ/DRG/ITQ/IFSP » Conteudo document       | to »    |
|------------------------------------------------------------|-------------------------------|----------------------------------------------------------------------------------------------------|---------|
| Gi.<br>rne Edilson Hourneaux                               | licionar Process              | so Eletrônico                                                                                                    | Ø Ajuda |
| Durana llara da Marcu                                      | Interessados: * Procu         | urar                                                                                                    |         |
|                                                            |                               | edilson hourneaux                                                                                                    |         |
| ΙΝΊΟΙΟ                                                     | E                             | Edilson Hourneaux (Mat. 3136659)                                                                                            |         |
| DOCUMENTOS/PROCESSOS<br>Documentos Eletrônicos 🗸 🗸 🗸 🗸 🗸 🗸 | Tipo de Processo: * Ho        | IISSOn UFSP DRG/ITQ DAA-ITQ CGP-ITQ (COORDENADORIA<br>DE GESTAD DE PESSOAS)<br>ASSISTENTE EM ADMINISTRACAO (PCIFE) - 701200 |         |
| Dashboard                                                  | Assunto: *                    |                                                                                                    |         |
| Documentos                                                 |                               |                                                                                                    |         |
| Processos Eletrônicos >                                    |                               |                                                                                                    |         |
| Processos Físicos >                                        |                               |                                                                                                    |         |
| ENSINO                                                     |                               |                                                                                                    |         |
| PESQUISA                                                   | 255 ca                        | aractere(s) restante(s)                                                                                                    |         |
| extensão                                                   | Nível de Acesso:*             |                                                                                                    |         |
| GESTÃO DE PESSOAS                                          |                               |                                                                                                    | ~       |
| ADMINISTRAÇÃO                                              | Hipótese Legal:               |                                                                                                    | •       |
| TEC. DA INFORMAÇÃO                                         |                               |                                                                                                    |         |

- No campo **Tipo de Processo**:, clique em **Buscar** Selecione **Pessoal: Avaliação de Desempenho Individual**

| ● (1) WhatsApp × sup Docum                                          | ntos de Texto - 🗴   🛃 Mail IFSP: Entrada (72) 🗴   🕭 Meu Drive - Google Dri 🗴                                       | Desenvolvimento Profis 🗙 👐 Adicionar Processo              | Elet x + - 0 ×                       |
|---------------------------------------------------------------------|----------------------------------------------------------------------------------------------------|------------------------------------------------------------|--------------------------------------|
| $\leftarrow$ $\rightarrow$ $\circlearrowright$ $\land$ https://diam | ntesuap.ifsp.edu.br/admin/processo_eletronico/processo/add/?docume                                                 | ento_id=98796 🌣 🛠                                          | 🗉 🛱 🛛 Não sincronizando 🚱 …          |
| suap 💦                                                              | Início » Documentos de Texto » Adicionar Documento de Texto » Documento 98796 » I<br>Adicionar Processo Eletrônico | REQUERIMENTO 67/2020 - CGP-ITQ/DAA-ITQ/DRG/ITQ/I           | FSP » Conteudo documento »           |
| Hourne Edilson Hourneaux                                            | Adicionar Processo Eletrônico                                                                                      |                                                            | Ajuda                                |
| Q Buscar Item de Menu                                               | Interessados: * K Edilson Hourneaux (CPF: ***696.158-**, Servidor 3 Procurar                                       | 136659)                                                    |                                      |
| <ul><li>MÍCIO</li><li>DOCUMENTOS/PROCESSOS</li></ul>                | É possível selecionar mais de um item                                                                              |                                                            |                                      |
| Documentos Eletrônicos ><br>Dashboard                               | Tipo de Processo: * Pessoal: Avaliação de Desempenho Individual                                                    | Bu                                                         | scar                                 |
| Documentos Processos Eletrônicos                                    | Assunto: *                                                                                                    |                                                            |                                      |
| Processos Físicos >                                                 |                                                                                                    |                                                            |                                      |
| <ul><li>PESQUISA</li><li>EXTENSÃO</li></ul>                         | 255 caractere(s) restante(s)                                                                                       |                                                            | li li                                |
| <ul> <li>GESTÃO DE PESSOAS</li> <li>ADMINISTRAÇÃO</li> </ul>        | Nivel de Acesso: * Restrito                                                                                        |                                                            | ~                                    |
| 🖵 TEC. DA INFORMAÇÃO                                                | Hipótese Legal:                                                                                                    |                                                            | 0400 4/0 / DOT 1400                  |
| Digite aqui para pesquisar                                          | O C 🙀 🖾 🔁                                                                                                    | Django 2.2.12   Project path: /workspace   Database: diama | nte_supp postgres@192.168.6.205:5432 |

- No campo Assunto, copie a frase abaixo: Processo de avaliação de desempenho – Progressão por mérito – do(a) servidor(a) <u>escreva</u> <u>seu nome</u>, para o período de <u>DD/MM/AAAA a DD/MM/AAAA</u>.
- O período da avaliação, indicado acima (*DD/MM/AAAA a DD/MM/AAAA*) deverá ser copiado do campo **Período de avaliação**, no quadro **FORMULÁRIO DE AVALIAÇÃO DE DESEMPENHO**, do documento PDF referente à sua avaliação de desempenho, enviado para sua conta de e-mail institucional.
- 3. No campo Nível de Acesso, deverá constar Restrito
- 4. No campo Setor de Criação, deverá constar a sigla do seu setor
- 5. Depois de preenchidos os campos necessários, clique, abaixo à esquerda, em Salvar

| 1) WhatsApp ×                                                 | 💷 Documentos de Texto - 🗙   🗞 Mail IFSP: Entrada (74) 🗙   🝐 Meu Drive - Google Dri 🗙   🖬 Desenvolvimento Profis 🗴   🚧 Adicionar Processo Elei 🗴                                                                                                    | + - • ×                              |
|---------------------------------------------------------------|----------------------------------------------------------------------------------------------------|--------------------------------------|
| $\leftrightarrow$ $\rightarrow$ $\circlearrowright$ $\land$ h | ttps://diamantesuap.ifsp.edu.br/admin/processo_eletronico/processo/add/?documento_id=98796 🔍 🖄 🗯 📵                                                                                                    | Não sincronizando 👩 …                |
| SUAD                                                          | Inido >> Documentos de Texto >> Adidonar Documento de Texto >> Documento 98796 >> REQUERIMENTO 67/2020 - CCP-ITQ/DAA.ITQ/DRG/ITQ/IFSP >> Conteudo documento >> Adidonar Processo Eletrônico                                                                                                    | Q Ajuas                              |
| Q Buscar Item de Menu                                         | Interessados: K Eallson Hourneaux (CPF: ***.696.158***.Servicor 3136659) Procurar                                                                                                    |                                      |
|                                                               | É possível selecionar mais de um item                                                                                                    |                                      |
| Documentos Eletrônicos >                                      | Tipo de Processo:* Pessoal: Avaliação de Desempenho Individual Buscar                                                                                                    |                                      |
| Documentos                                                    | Assunto:" Processo de Avaliação de desempenho - Progressão por mérito - do servidor ESCREVA AQUI SEU NOME, para o período de DDMMM/AAAA a DDMMM/AAAA                                                                                                    |                                      |
| Processos Eletrônicos > Processos Físicos >                   | < Comparison of the second second sec |                                      |
|                                                               |                                                                                                    |                                      |
| III EXTENSÃO                                                  | 116 carse constante(s)                                                                                                    | /)                                   |
| <ul> <li>GESTÃO DE PESSOAS</li> <li>ADMINISTRAÇÃO</li> </ul>  | Nivel de Acesso:* Restrito                                                                                                    | ~                                    |
| E TEC. DA INFORMAÇÃO                                          | Hipotese Legal:                                                                                                    | ~                                    |
| E CENTRAL DE SERVIÇOS                                         | Setor de Criação."                                                                                                    | ~                                    |
| G♦ SAIR                                                       | Salvar Salvar e adicionar outro(a) Salvar e continuar editando                                                                                                    |                                      |
|                                                               | DEBUG   Django 2.212   Project path: Aworkspace   Database: diama                                                                                                    | nte_suap postgres@192.168.6.205:5432 |
| Digite aqui para                                              | pesquisar 🔷 💽 🛼 💁 🛃 📄                                                                                                    | 17:10<br>17:10<br>24/09/2020<br>₹    |

Na página que surgir, no alto, clique em: 1. Encaminhar 2. Com despacho

Obs.: O número do processo é único para cada processo. O número de processo apresentado nesta imagem é fictício, apenas para ilustrar o tutorial.

| ● (1) WhatsApp     ×   <sup>s</sup>                         | 👐 Documentos de Texto - 🗙   💁 Mail IFSP: Entrada (74) - 🗙   🙆 Meu Drive - Google Dri 🗙   音 Desenvolvimento Profii: 🗙 👐 - SUAP: Sistema Unific                                                                                       | ta x + − ₽ ×                                                     |
|-------------------------------------------------------------|----------------------------------------------------------------------------------------------------|------------------------------------------------------------------|
| $\leftarrow$ $\rightarrow$ $\circlearrowright$ $\land$ http | ps://diamantesuap.ifsp.edu.br/processo_eletronico/processo/140009/ 🔍 🛱 🍃                                                                                                    | 🕀 🛛 Não sincronizando 😰 …                                        |
|                                                             | Documento adicionado com sucesso.                                                                                                    | A                                                                |
| Suap                                                        | Indico ». Documentos de Texto. » Adisionar Documento de Texto. » Documento 98796 » REQUERIMENTO 67/2020 - CGP-ITQ/DAA-ITQ/DRG/ITQ/IFSP. » Conteudo documento » Adisionar<br>Processo<br>Em tramite<br>Processo 23305.012260.2020-51 | <ul> <li>Trâmites</li> <li>Nenhum trâmite registrado.</li> </ul> |
| Q Buscar Item de Menu                                       | A Finalizer A Forcaminhar V Finitar V Solicitar V & Reizer/Visualizer/Processo V                                                                                                    |                                                                  |
| INÍCIO     DOCUMENTOS/PROCESSOS                             | Dados Gerais     Com despicito     Sem despicito                                                                                                    | Registro de Ações     Ver Detaines                               |
| Documentos Eletrônicos 🔷 🗸                                  | Setor de Irq CCP-ITQ Nível de A Restrito                                                                                                    | Total de 2 itens 24/09/2020 17:12:39                             |
| Documentos                                                  | Tipo: Dessoal: Avaliação de Desempenho Individual Assunto: Processo de Avaliação de desempenho - Progressão por mérito - do servidor ESCREVA AQUISEU NOME, para o periodo de DD/MM/AAAA a DD/MM/AAAA.                               | Edilson Hourneaux<br>Visualização do processo.                   |
| Processos Eletrônicos > Processos Físicos >                 | Interessados: 4-Bollion Hourneaux Data do 24/09/2020 17:12:37 por Edilson Hourneaux Oltima Modificação: 24/09/2020 17:12:37 por Edilson Hourneaux                                                                                   | 24/09/2020 17:12:37<br>Edilson Hourneaux                         |
|                                                             | Classificações:<br>Classificações:<br>EQUIPARAÇÃO, REAJUSTE E REPOSIÇÃO SALARIAL PROMOÇÕES                                                                                                    | Criação do processo.                                             |
| <ul> <li>PESQUISA</li> <li>EXTENSÃO</li> </ul>              | Número<br>Protocolo: 23305.012260.2020-51                                                                                                    | Total de 2 itens                                                 |
| SESTÃO DE PESSOAS                                           |                                                                                                    |                                                                  |
| I TEC. DA INFORMAÇÃO                                        | Documentos 1         Processos Apensados, Anexados e Relacionados         Minutas         Comentários         Solicitações                                                                                                    |                                                                  |
| E CENTRAL DE SERVIÇOS                                       | Adicionar Documento Interno Upload de Documento Externo                                                                                                    |                                                                  |
| €+ SAIR                                                     | Pinalizato Remover Remover                                                                                                    |                                                                  |
| https://diamantesuap.ifsp.edu.br/proce                      | esso_eletronico/processo/encaminhar/140 DEBUG   Django 22.12   Project path: Averkapace   Databas                                                                                                    | e: diamante_suap postgres@192.168.6.205:5432                     |
| Digite aqui para pe                                         | esquisar O 💽 🐂 💶 🖪 📄 🔿 🗸                                                                                                    | ► @ @ @ @ 4× ¥ 24/09/2020 5                                      |

- 1. No campo **Despacho**, copie a frase abaixo: *Encaminho o formulário de avaliação de desempenho para providências*
- 2. No campo Buscar setor de destino por:, clique em Auto Completar
- 3. No campo Setor de Destino, digite: *CGP-ITQ*
- 4. Aparecerá, abaixo do campo, uma etiqueta com informações do setor destino. Se estiverem corretas, clique na etiqueta.

| 🕒 WhatsApp 🛛 🗙                                                                                                    | suap ATA 95/2020 - MTM-IT⊂ 🗙                                                 | : 🛛 🔂 Mail IFSP: E                 | ntrada (74) 🗙 🛛       | 🝐 Meu Drive - Google Dr      | i 🗙 📘 Desenvolvimento Profis              | × suap               | Encaminh        | ar Processo 2            | × -       | + -                     | ٥          | × |
|----------------------------------------------------------------------------------------------------|------------------------------------------------------------------------------|------------------------------------|-----------------------|------------------------------|-------------------------------------------|----------------------|-----------------|--------------------------|-----------|-------------------------|------------|---|
| $\leftarrow$ $\rightarrow$ $\circlearrowright$ $\land$ htt                                                                                                    | ps://diamantesuap.ifsp.e                                                     | edu.br/processo                    | _eletronico/p         | rocesso/encaminhar/1         | 40009/                                    | 9                    | Q 📩             | \$                       | 庙 (       | Não sincronizando       | • 😨        |   |
| SUAD                                                                                                    | Inicio III Documentos de Texto III<br>23305.012260.2020-51<br>Encaminhar Pro | Adicionar Documento de OCESSO 2330 | • Texto » Documento   | 98796 » REQUERIMENTO 67/2020 | 0 - CGP-ITQ/DAA-ITQ/DRG/ITQ/IFSP » Contex | do documen           | to » Adicion    | ar Processo Eletr        | ônico » P | rocesso » Encaminhar P  | rocesso    | Â |
| Q Buscar Item de Menu                                                                                                    | Dados da Tram                                                                | itação                             |                       |                              |                                           |                      |                 |                          |           |                         |            |   |
| <ul> <li>➢ INICIO</li> <li>➢ DOCUMENTOS/PROCESSOS</li> <li>Desimentos Eletrónicos </li> <li>✓</li> <li>Desimentos</li> <li>Processos Eletrónicos </li> <li>Processos Físicos </li> </ul> | Despacho: *                                                                  | Ensaminho formulário               | s de avaliação de des | empenho para providências.   |                                           |                      |                 |                          |           |                         | 1          |   |
| ENSINO<br>PESQUISA                                                                                                    | por: *<br>Setor de Destino:                                                  | Q Escol                            |                       |                              |                                           |                      |                 |                          |           |                         |            |   |
| <ul> <li>EXTENSÃO</li> <li>GESTÃO DE PESSOAS</li> </ul>                                                                                                    | Autenticação                                                                 | cgp itq<br>IFSP → DRG/ITQ → E      | AA-ITQ → CGP-ITQ      | (COORDENADORIA DE GESTAO     | DE PESSOAS)                               |                      |                 |                          |           |                         |            |   |
| <ul> <li>ADMINISTRAÇÃO</li> <li>TEC. DA INFORMAÇÃO</li> </ul>                                                                                                    | Perfil:*                                                                     |                                    |                       | COORDENADORIA DE G           | ESTAO DE PESSOAS                          |                      |                 |                          |           |                         | •          |   |
| <ul> <li>CENTRAL DE SERVIÇOS</li> <li>DES. INSTITUCIONAL</li> </ul>                                                                                                    | Senha:*                                                                      |                                    |                       |                              |                                           |                      |                 |                          |           |                         |            |   |
| G+ SAIR                                                                                                    | Salvar                                                                       |                                    |                       |                              | DEBUG   Django 2                          | <b>2.12</b>   Projec | st path: /works | <b>space  </b> Database: | diamante. | _suap postgres@192.168. | 5.205:5432 | • |
|                                                                                                    |                                                                              | 0                                  | -                     |                              |                                           |                      |                 |                          | -         | 1                       | 7:16       | • |
| Digite aqui para p                                                                                                    | esquisar                                                                     |                                    |                       |                              |                                           |                      |                 | ~ =                      | 6         | 0 // q× ₹ 24/0          | 9/2020     | 3 |

- Clique no campo **Perfil** e selecione seu cargo
   No campo **Senha**, digite sua senha SUAP
   Clique em **Salvar**

|                                                                                                    | suap ATA 95/2020 - MTM-ITC 🗙                                                              | 🛛 🛃 Mail IFSP                     | : Entrada (74) 🗙        | 💧 🛆 Meu Drive -      | - Google Dri 🗙 📔        | 🕇 Desenvolvimento Profis 🗙         | suap        | Encaminh      | ar Processo      | ×          | + -                          | o ×       |
|----------------------------------------------------------------------------------------------------|-------------------------------------------------------------------------------------------|-----------------------------------|-------------------------|----------------------|-------------------------|------------------------------------|-------------|---------------|------------------|------------|------------------------------|-----------|
| $\leftarrow$ $\rightarrow$ $\circlearrowright$ $\land$ htt                                                                                                    | ps://diamantesuap.ifsp.e                                                                  | du.br/proces                      | so_eletronico/p         | processo/encar       | minhar/140009,          | /                                  | Q           | QZ            | ; 5≜             | 匝          | Não sincronizando            | <b>@</b>  |
| Suap                                                                                                    | Inicio » Documentos de Texto »<br>2305/012260/2020-51<br>Encaminhar Pro<br>Dados da Trami | Adicionar Documento<br>DCESSO 233 | o de Texto >> Documento | 0.98796 » REQUERIM   | 1ENTO 67/2020 - CGP-ITC | //DAA-ITQ/DRG/ITQ/IFSP >> Conteudo | document    | o ≫ Adicion   | ar Processo Elet | rônico »   | Processo ≫ Encaminhar Proc   | esso      |
| Inico  Documentos/PROCESSOS  Documentos Eletrônicos  Dashoard  Documentos  Processos Eletrônicos                                                                                                    | Despacho: *                                                                               | Encaminho formulá                 | rios de avaliação de de | sempenho para provic | déncias.                |                                    |             |               |                  |            |                              | Æ         |
| Processos Físicos                                                                                                    | Buscar setor de destino<br>por: "<br>Setor de Destino:                                    | Auto Completar     Q CGP-ITQ      | OArvore                 |                      |                         |                                    |             |               |                  |            | x                            |           |
| EXTENSÃO     GESTÃO DE PESSOAS     ADMINISTRAÇÃO                                                                                                    | Autenticação                                                                              |                                   |                         |                      |                         |                                    |             |               |                  |            |                              |           |
| TEC. DA INFORMAÇÃO     ECENTRAL DE SERVIÇOS     DES INSTITUCIONAL                                                                                                    | Senha:*                                                                                   | ASSISTENTE EM                     |                         |                      |                         |                                    |             |               |                  |            |                              |           |
| G# SAIR                                                                                                    | Salvar                                                                                    |                                   |                         |                      |                         | (h. Guia de Deceminado             | - @ T       |               | Contractor       | 0 Corrées  |                              | Pártas    |
| and the second second se |                                                                                           |                                   |                         |                      |                         | DEBUG   Django 2.2.1               | 12   Projec | t path: /work | space   Database | e: diamant | e_suap postgres@192.168.6.2( | o5:5432 ▼ |
| Digite aqui para p                                                                                                    | esquisar                                                                                  | 0                                 | <b>i</b> 🔁              |                      |                         |                                    |             |               | ~ <              | 0          | ■ // d× ♥ 17:1<br>24/09/     | 8 2020    |

A tela abaixo deverá aparecer, contendo informações do processo criado e enviado.

| Edition Hourneaux Emittante Processo 23305.012260.2020-51                                                                                                    | Legenda:<br>Enviedo Recebido                                       |
|----------------------------------------------------------------------------------------------------|--------------------------------------------------------------------|
| Q Buscar item de Menu 🏝 Baksar/Visualizar Processo 🗸 📑 Remover Último                                                                                                    | Aguardando recebimento                                             |
| # INICIO                                                                                                    | 24/09/2020 17:20<br>CGP-ITQ:                                       |
| DOCUMENTOS/PROCESSOS                                                                                                    | Aguerdando resebimento                                             |
| Documentos Eletrônicos 🗸 Setor de ITQ - CCP-ITQ Nivel de Acesso: Restrito                                                                                                    | 24/09/2020 17:20                                                   |
| Dashooard Tipo: Pessoal: Availação de Desempenho Individual                                                                                                    | CGP-ITQ: Edilson<br>Hourneaux                                      |
| Documento: Assunto: Processo de Avaliação de desempenho - Progressão por mérito - do servidor ESCREVA AQUI SEU NOME, para o período de DD/MM/AAAA a DD/MM                                                                                                    | M/AAAA. Despacho de Envio: Encami                                  |
| Processos Eletrónicos > Interessados: 1.Eolison Hourneaux                                                                                                    | nho formulários de<br>avaliação de desempenho                      |
| Processos Físicos > Data do Cadastro: 24/09/2020 17:12:36 por Edilson Hourneaux Ultima Modificação: 24/09/2020 17:20:17 por Edilson Hourneaux                                                                                                    | para providências.                                                 |
| Classificações:     Classificações:     C | MENTO                                                              |
| PEQUISA     Número 23305.012260.2020-51     Protected                                                                                                    | <ul> <li>Registro de Ações</li> </ul>                              |
| III EXTENSÃO                                                                                                    | Ver Detalhes                                                       |
| 🔹 GESTÃO DE PESSOAS                                                                                                    | Total de 3 itens                                                   |
| Æ ADMINISTRAÇÃO                                                                                                    | 24/09/2020 17:20:18<br>Edilson Hourneaux                           |
| E TEC DA INFORMAÇÃO     Documentos (2)     Processos Apensados, Anexados e Relacionados     Minutas     Comentários     Solicitações                                                                                                    | Visualização do processo.                                          |
|                                                                                                    | 24/09/2020 17:12:39                                                |
|                                                                                                    | Edilson Hourneaux<br>Visualização do processo.                     |
| ee sale Despacho: #449580                                                                                                    | 24/09/2020 17:12:37                                                |
| Encaminhado por:     Edison Hourneaux     As 24/09/2020 17:20     CGP-ITQ                                                                                                    | Edilson Hourneaux<br>Criação do processo.                          |
| Pratzeo                                                                                                    | Total de 3 itens                                                   |
| Requerimento: REQUERIMENTO 67/2020 - CGP-ITQ/DAA-ITQ/DRG/ITQ/IFSP<br>Formulários de availação de desempenho - Progressão por mérito - do(a) servidoría) ESCREVA SEU NOME AQUI                                                                                                    |                                                                    |
| Nivel de Acesso:     Incluido por:     Ealiton Hourneau em     Zentorno     Zentorno     Ze |                                                                    |
| DEBUG   Django 2.2.12   Project parts                                                                                                    | : /workspace   Database: diamante_seap postgres@192.168.6.205:5432 |